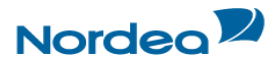

Brukerveiledning

# **Brukerveiledning – Konvertere Excel til TelePay**

## INNHOLD

| 1 | Innle                         | dning                                   | 2 |  |  |  |  |  |  |
|---|-------------------------------|-----------------------------------------|---|--|--|--|--|--|--|
| 2 | Konvertere Excel til Telepay2 |                                         |   |  |  |  |  |  |  |
| 3 | Brukerveiledningen2           |                                         |   |  |  |  |  |  |  |
| 4 | Male                          | r                                       | 3 |  |  |  |  |  |  |
|   | 4.1                           | Inndata i malene                        | 3 |  |  |  |  |  |  |
|   | 4.2                           | Malen for Betaling Innland              | 3 |  |  |  |  |  |  |
|   | 4.3                           | Malen for Betaling Utland               | 3 |  |  |  |  |  |  |
|   | 4.4                           | Malen for Belastninger annen bank (RFT) | 3 |  |  |  |  |  |  |
| 5 | Konv                          | vertering                               | 4 |  |  |  |  |  |  |
| 6 | Feltir                        | nnhold / regler                         | 5 |  |  |  |  |  |  |
|   | 6.1                           | Betaling Innland                        | 5 |  |  |  |  |  |  |
|   | 6.2                           | Betaling Utland                         | 6 |  |  |  |  |  |  |
|   | 6.3                           | RFT (Request for transfer)              | 8 |  |  |  |  |  |  |
| 7 | Kont                          | aktinformasjon                          | 9 |  |  |  |  |  |  |

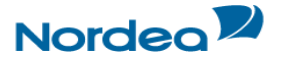

#### 1 Innledning

Med denne tjenesten kan enkeltbetalinger lagret i regneark som en Excelfil konverteres over til en Telepayfil. Betalingene kan være registrerte innlandsbetalinger, utlandsbetalinger eller betalinger i annen bank. Betalingene som lagres i et regneark, er normalt regnskapsuavhengig og derved vil avregningsreturen ikke være nødvendig.

NB. Ved bruk av tjenesten må separat kundenummer /divisjonsbegrep registreres. Husk og avtal dette med banken før bruk av tjenesten.

#### 2 Konvertere Excel til Telepay

Ved bruk av Corporate Netbank gå til menyen for <u>Andre cash management-tjenester</u> og «**Innsyn/Godkjenning av filer NO**» eller Nettbank Bedrift. under «**Filtjenester**» og velg linken «<u>Konvertere</u> <u>Excel til Telepay</u>». Følgende vises:

| Nordea                               | 2                              |                               | Konvertere Excel til Telepay                                       |
|--------------------------------------|--------------------------------|-------------------------------|--------------------------------------------------------------------|
| Konvertering av E<br>Kundenummer     | Excel-ark til Telepay-forma    | tet. Maksimal filstørrelse er | 1MB, og regnearket må være basert på Telepay malen du finner nede. |
| Divisjon                             |                                |                               |                                                                    |
| Importfil<br>+ Importfil             | ➔ Last opp regneark            | Avoryl Opplasting             |                                                                    |
|                                      | Konverter til Tele             | Pay                           |                                                                    |
|                                      |                                |                               |                                                                    |
| Konverteringsmal<br>Brukerveiledning |                                |                               |                                                                    |
|                                      |                                |                               |                                                                    |
|                                      |                                |                               |                                                                    |
| © 2013 Nordea                        | 1 D 49 Burger 2015 02 24 D0.44 |                               |                                                                    |

### 3 Brukerveiledningen

Brukerveiledningen for tjenesten kan lastes ned fra linken «**TelePay Brukerveiledning**» nederst til venstre, eller den kan lastes ned fra <u>Nordea</u>. Dette kan være til hjelp før man tar i bruk tjenesten.

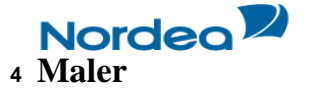

Velg «TelePay-malen» ved å klikke på linken og åpne eller last ned malen.

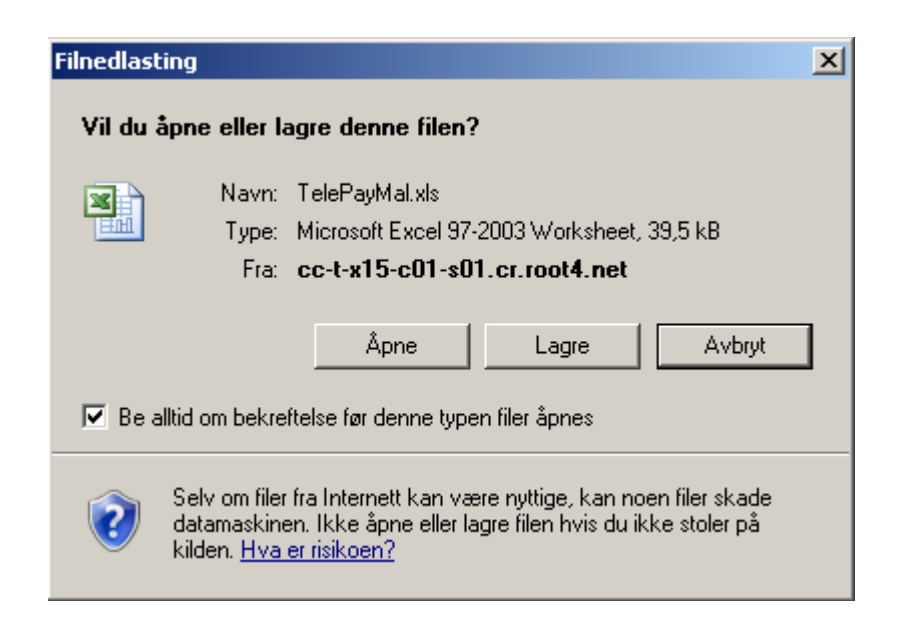

#### 4.1 Inndata i malene

For å sikre at korrekt data er fylt inn i de ulike feltene i malene Betaling Innland, Betaling Utland og/eller Belastninger annen bank (RFT), kan dette kontrolleres mot feltreglene som er beskrevet under <u>Kapittel 6</u> <u>Feltinnhold / regler</u>.

#### 4.2 Malen for Betaling Innland

Klikk fanen «Innland» om du ønsker å konvertere betalinger til innland.

| 1 | A               | В           | С             | D         | E     | F             | G        | Н        |          | J      | K   | L     | M             | N        |           | E |
|---|-----------------|-------------|---------------|-----------|-------|---------------|----------|----------|----------|--------|-----|-------|---------------|----------|-----------|---|
| 1 | Fra konto       | Fra navn    | Betalingsdato | Til konto | Beløp | Betalingstype | Til navn | Adresse1 | Adresse2 | Postnr | KID | Tekst | Egenreferanse | Poststed | П         | Ē |
| 2 |                 |             |               |           |       |               |          |          |          |        |     |       |               |          | $\square$ |   |
| 3 |                 |             |               |           |       |               |          |          |          |        |     |       |               |          | $\Box$    |   |
| 4 |                 | Ex ibit     | a i bruk      |           |       |               |          |          |          |        |     |       |               |          |           |   |
| 5 |                 | Fran        | avn feltet    |           |       |               |          |          |          |        |     |       |               |          |           |   |
| 6 |                 | er ikk      | e i bruk.     |           |       |               |          |          |          |        |     |       |               |          |           |   |
| 7 |                 | Dette       | kan stå       |           |       |               |          |          |          |        |     |       |               |          |           |   |
| 8 |                 | tomt.       |               |           |       |               |          |          |          |        |     |       |               |          |           | Ŧ |
| H | ♦ ► ► Innland ∠ | Utland / RF | г / 🔁 /       |           |       |               |          |          |          |        |     |       |               |          |           | : |

#### 4.3 Malen for Betaling Utland

Klikk på fanen «Utland» om du ønsker å konvertere betalinger til utlandet

|      | A           | В           | С     | D        | E        | F        | G         | Н                |       | J    | K        | L        | М        | N         | 0      | P             | Q     | R      | S       | -       |
|------|-------------|-------------|-------|----------|----------|----------|-----------|------------------|-------|------|----------|----------|----------|-----------|--------|---------------|-------|--------|---------|---------|
| 1    |             |             |       | Mottake  | er       |          |           |                  |       |      | Bar      | nk       |          |           |        |               |       | Norges | Bank    |         |
| 2    | Kundenummer | Landkode    | Navn  | Adresse1 | Adresse2 | Adresse3 | Fra konto | Landkode betaler | Swift | Navn | Adresse1 | Adresse2 | Adresse3 | Til konto | Valuta | Betalingsdato | Beløp | Kode   | Tekst E | 3e 🗏    |
| 3    |             |             |       |          |          |          |           |                  |       |      |          |          |          |           |        |               |       |        |         |         |
| 4    |             |             |       |          |          |          |           |                  |       |      |          |          |          |           |        |               |       |        |         |         |
| -5   |             |             |       |          |          |          |           |                  |       |      |          |          |          |           |        |               |       |        |         |         |
| 6    |             |             |       |          |          |          |           |                  |       |      |          |          |          |           |        |               |       |        |         |         |
| 7    |             |             |       |          |          |          |           |                  |       |      |          |          |          |           |        |               |       |        |         |         |
| 8    |             | _           |       |          |          |          |           |                  |       |      |          |          |          |           |        |               |       |        |         |         |
| 14 4 | ▶ ▶ Innland | Utland / RF | т / 圮 |          |          |          |           |                  |       |      |          |          |          |           |        |               |       |        | •       | · [].:: |

#### 4.4 Malen for Belastninger annen bank (RFT)

Klikk på fanen «**RFT**» om du ønsker å konvertere belastninger i en annen bank. Dette valget krever egen avtale med den banken.

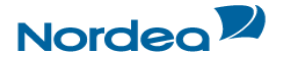

|     | В           | С       | D           | E              | F        | G         | Н                |       | J    | K        | L        | M        | N         | 0      | P             | Q     | Т             | U            |
|-----|-------------|---------|-------------|----------------|----------|-----------|------------------|-------|------|----------|----------|----------|-----------|--------|---------------|-------|---------------|--------------|
| 1   |             |         | Mottake     | er 👘           |          |           |                  |       |      | Bai      | nk       |          |           |        |               |       |               |              |
| 2   | Landkode    | Navn    | Adresse1    | Adresse2       | Adresse3 | Fra konto | Landkode betaler | Swift | Navn | Adresse1 | Adresse2 | Adresse3 | Til konto | Valuta | Betalingsdato | Beløp | Betalingstype | Omkostninger |
| 3   |             |         |             |                |          |           |                  |       |      |          |          |          |           |        |               |       |               |              |
| 4   |             |         |             |                |          |           |                  |       |      |          |          |          |           |        |               |       |               |              |
| 5   |             |         |             |                |          |           |                  |       |      |          |          |          |           |        |               |       |               |              |
| 6   |             |         |             |                |          |           |                  |       |      |          |          |          |           |        |               |       |               |              |
| 7   |             |         |             |                |          |           |                  |       |      |          |          |          |           |        |               |       |               |              |
| 8   |             | L       |             |                |          |           |                  |       |      |          |          |          |           |        |               |       |               |              |
| 4 → | 🕩 🕅 🔤 Innla | ind 📈 L | Jtland 🚶 RF | Г <u>/ 🕄 /</u> |          |           |                  |       |      |          |          |          |           |        |               |       |               | ▶ []         |

## **5 Konvertering**

Malene for innland og utland er kompatible i forhold til den gamle K-link for Windows løsningen. Hvis data kopieres fra et tidligere brukt regneark er det **viktig** at man klipper ut radnummer og velger fanen «**Lim inn**» og i undermeny velger lim inn «**Verdi**» i TelePay malen.

Det er også mulig og manuelt registrere betalinger i malen og da blir det utført enkle kontroller pr felt.

Når en mal er klar for konvertering: Tast inn **«Kundenummer**», eventuelt **«Divisjon»** (*Se under Kapittel 1 Innledning ifm. krav til Kundenr./Divisjon*) og velg **«Importfil»** som skal konverteres til en TelePayfil og sendes til Nordea. Trykk deretter på knappen **«Last opp regneark»** og avslutt med å klikke på knappen **«Konverter til TelePay**».

| Kundenummer |                                            |
|-------------|--------------------------------------------|
| Divisjon    |                                            |
| Importfil   | + Importfil J Last opp regneark Opplasting |
|             | Konverter til TelePay                      |

TelePayfilen som dannes etter en vellykket konvertering kan hentes opp igjen via filtjenester i Nettbank Bedrift og/eller Corporate Netbank som betalingstypen TelePay. Filen hentes fra det område på maskinen som ble angitt av brukeren for lagring når filen ble konvertert. Hvis det oppdages feil i dataene fra malen ved konvertering vil en feilmelding fremkomme med angivelse av hvilket felt og radnr. feilen finnes. Feilen må rettes før konvertering startes på nytt. Filen får, etter konvertering, følgende navn:

## «Opprinnelig navn»-«foretaksnummer»-«divisjon».tlp

Eks: **bet120301-00994203967-tlp** (uten divisjonsnummer) **bet120301-00994203967-001-tlp** (med divisjonsnummer)

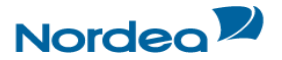

Ved konvertering vil sekvensnummer automatisk bli oppdatert og være en høyere enn forrige genererte fil pr foretaksnummer/divisjon. Hvis en konvertert fil slettes uten innsending til banken, vil dette innebære feil i sekvensnummer. I så fall kontakt vår Tekniske brukerstøtte, under kapittel <u>6. Kontaktinformasjon</u>, for å justere sekvensnummeret.

## 6 Feltinnhold / regler

#### 6.1 Betaling Innland

| FELT          | FAST /MAKS LENG-     | <b>OBLIGATORISK (O)</b> | KONTROLL/INFO             |
|---------------|----------------------|-------------------------|---------------------------|
|               | DE                   | VALGFRI (V)             |                           |
| Fra konto     | 11 numeriske         | 0                       | CDV kontroll              |
| Fra navn      |                      | -                       | Ikke i bruk               |
| Betalingsdato | 8 numeriske          | V                       | Format DD.MM.ÅÅÅÅ /       |
|               |                      |                         | DDMMÅÅÅÅ                  |
|               |                      |                         | Blank = Dagens dato       |
|               |                      |                         | Hvis dato tilbake i tid   |
|               |                      |                         | endres til dagens dato    |
| Til konto     | 11 numeriske         | Ο                       | CDV kontroll (Ikke i bruk |
|               |                      |                         | for betalingstype 4)      |
| Beløp         | maks 15 numeriske    | Ο                       |                           |
| Betalingstype | 1 numerisk           | Ο                       | Gyldige verdier:          |
|               |                      |                         | 1 = Betaling med melding  |
|               |                      |                         | 2 = Betaling uten melding |
|               |                      |                         | 3 = Kontoregulering       |
|               |                      |                         | 4 = Utbetalingsanvisning  |
|               |                      |                         | 5 = Betaling med KID      |
|               |                      |                         | 6 = Lønn                  |
| Mottaker navn | maks 35 alfanumerisk | Ο                       |                           |
| Mottaker adr1 | maks 35 alfanumerisk | Ο                       | Ikke i bruk for betalings |
|               |                      |                         | type 2 og 6.              |
| Mottaker adr2 | maks 35 alfanumerisk | 0                       | Ikke i bruk for betalings |
|               |                      |                         | type 2 og 6.              |

:

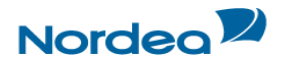

## 6.2 Betaling Utland

| FELT              | FAST /MAKS LENGDE       | OBLIGATORISK (O)<br>VALGFRI (V) | KONTROLL/INFO                                                                                                    |
|-------------------|-------------------------|---------------------------------|----------------------------------------------------------------------------------------------------|
| Kundenummer       |                         | V                               | Valgfritt om utfylles.                                                                                                    |
| Landkode mottaker | 2 alfa                  | 0                               |                                                                                                    |
| Mottaker navn     | maks 35 alfanumerisk    | 0                               |                                                                                                    |
| Mottaker adr1     | maks 35 alfanumerisk    | V                               |                                                                                                    |
| Mottaker adr2     | maks 35 alfanumerisk    | V                               |                                                                                                    |
| Mottaker adr3     | maks 35 alfanumerisk    | V                               |                                                                                                    |
| Fra konto         | 11 numeriske            | 0                               | CDV kontroll                                                                                                    |
| Landkode bank     | 2 Alfa                  | 0                               |                                                                                                    |
| Bank swift        | 8 eller 11 alfanumerisk | V                               |                                                                                                    |
| Banknavn          | maks 35 alfanumerisk    | V                               |                                                                                                    |
| Bankadresse1      | maks 35 alfanumerisk    | V                               |                                                                                                    |
| Bankadresse2      | maks 35 alfanumerisk    | V                               |                                                                                                    |
| Bankadresse3      | maks 35 alfanumerisk    | V                               |                                                                                                    |
| Tilkonto          | maks 34 alfanumerisk    | 0                               | Gjelder ikke SWIFT-sjekk                                                                                                    |
| Valutakode        | 3 Alfa                  | 0                               |                                                                                                    |
| Betalingsdato     | 8 numeriske             | V                               | Format DD.MM.ÅÅÅÅ/<br>DDMMÅÅÅÅ<br>Blank=dagens dato. Hvis da-<br>to tilbake i tid endres til da-<br>gens dato.                                                                                                    |
| Beløp             | maks 15 numerisk        | 0                               |                                                                                                    |
| NB betalingskode  | 2 numeriske             | 0                               | Oversikt over koder se <u>Ko-</u><br>deoversikten                                                                                                    |
| NB tilleggstekst  | 60 alfanumerisk         | 0                               |                                                                                                    |
| Betalingstype     | 1 numerisk              | 0                               | Gyldige verdier<br>O = Ordinær<br>H = Hasteoverførsel<br>S = SWIFT-sjekk                                                                                                    |
| Omkostninger      | 1 numerisk              | V                               | Gyldige verdier:<br>1 = Avsender bet omk i<br>Norge og Utland<br>2 = Avsender betaler omk i<br>Norge og mottaker i utland<br>Blank gir defaultverdi = 2                                                                          |
| Overførselsvaluta | 3 alfa                  | V                               |                                                                                                    |
| Dekningsbank      | 8 eller 11 alfanumerisk | V                               |                                                                                                    |
| Avtalt kurs       | 8 numeriske             | V                               | Fire siste posisjoner er når<br>kurs legges inn med heltall<br>så legges på4 desimaler<br>Hvis kurs legges inn med<br>desimaler og mindre enn 4<br>desimaler legges automatisk<br>nuller slik at resultatet blir 4<br>desimaler. |

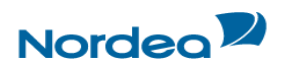

| FELT             | FAST /MAKS LENGDE | <b>OBLIGATORISK (O)</b> | KONTROLL/INFO                                                                                                    |
|------------------|-------------------|-------------------------|----------------------------------------------------------------------------------------------------|
|                  |                   | VALGFRI (V)             |                                                                                                    |
| Avtalt med       | 6 alfa            | V                       |                                                                                                    |
| Terminkurs       | 8 numeriske       | V                       | Fire siste posisjoner er desi-<br>maler.<br>Når kurs legges inn med<br>heltall så legges på 4 desima-<br>ler.<br>Hvis kurs legges inn med<br>desimaler og mindre enn 4<br>desimaler legges automatisk<br>nuller slik at resultatet blir 4<br>desimaler. |
| Terminkontraktnr | 6 numeriske       | V                       |                                                                                                    |
| Beløpet gjelder  | 35 alfanumerisk   | V                       |                                                                                                    |

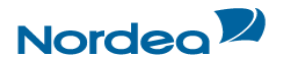

## 6.3 RFT (Request for transfer)

| FELT              | FAST /MAKS LENGDE              | <b>OBLIGATORISK (O)</b> | KONTROLL/INFO                                                                                                    |
|-------------------|--------------------------------|-------------------------|----------------------------------------------------------------------------------------------------|
| Landkoda mottakar | 2 alfa                         |                         |                                                                                                    |
| Mottaker navn     | 2 alla<br>make 35 alfanumerick | 0                       |                                                                                                    |
| Mottaker adr1     | maks 35 alfanumerisk           | V                       |                                                                                                    |
| Mottaker adr?     | maks 35 alfanumerisk           | V                       |                                                                                                    |
| Mottaker adr3     | maks 35 alfanumerisk           | V                       |                                                                                                    |
| Fra konto         | maks 34 numeriske              | 0                       |                                                                                                    |
| Landkode bank     | 2 Alfa                         | 0                       |                                                                                                    |
| Bank swift        | 8 eller 11 alfanumerisk        | V                       |                                                                                                    |
| Banknavn          | maks 35 alfanumerisk           | V                       |                                                                                                    |
| Bankadresse1      | maks 35 alfanumerisk           | V                       |                                                                                                    |
| Bankadresse2      | maks 35 alfanumerisk           | V                       |                                                                                                    |
| Bankadresse3      | maks 35 alfanumerisk           | V                       |                                                                                                    |
| Tilkonto          | maks 34 alfanumerisk           | 0                       |                                                                                                    |
| Valutakode        | 3 Alfa                         | 0                       |                                                                                                    |
| Betalingsdato     | 8 numeriske                    | V                       | Format DD.MM.ÅÅÅÅ/<br>DDMMÅÅÅÅ<br>Blank = dagens dato Hvis<br>dato tilbake i tid endres til<br>dagens dato                                                                                                    |
| Beløp             | maks 15 numerisk               | 0                       |                                                                                                    |
| Betalingstype     | 1 numerisk                     | 0                       | Gyldige verdier<br>O = Ordinær<br>H = Hasteoverførsel<br>S = Sjekk                                                                                                    |
| Omkostninger      | 1 numerisk                     | V                       | Gyldige verdier:<br>1 = Avsender bet omk i Nor-<br>ge og Utland<br>2 = Avsender betaler omk i<br>Norge og mottaker i utland<br>3 = Mottaker betaler om-<br>kostninger i Norge og utland<br>Blank gir defaultverdi = 2 |
| Beløpet gjelder   | 135 alfanumerisk               |                         |                                                                                                    |

Mer informasjon vedrørende TelePay standard finnes hos **Bankenes Standardiseringskontor (BSK)** følgende link  $\rightarrow$  <u>BSK</u> og last ned Telepay v. 2.1 (Norsk) eller Telepay v. 2.1 - English version (Engelsk)

og

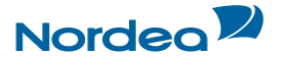

## 7 Kontaktinformasjon

Dersom du trenger hjelp eller har spørsmål, kontakt <u>Kundeservice Bedrift</u> på **06002**, Valg 3 – Teknisk brukerstøtte (mandag-fredag kl. 08:00 – 17:00) eller send e-post til <u>support1@nordea.no</u>.

Vi oppfordrer våre kunder til å ha klar brukerident og eventuelt kundenummer/foretaksnummer når Teknisk brukerstøtte kontaktes.